# **IMPORTANT INFORMATION FOR MSU DUAL CREDIT**

Spring 2024

DUALCREDIT.MISSOURISTATE.EDU

#### 1. IMPORTANT DATES:

#### January 4 ..... Registration OPENS for Spring courses

February 9 ........ Registration CLOSES at 5pm CST for Spring courses

#### February 15 ...... Parent Consents DUE

#### February 23 ...... Class List Verifications DUE

February 02 Last Day to Drop an All-Year dual credit course with 50% Refund "W", due by 4pm CST

- March 08 Last Day to Drop a Spring dual credit course with 100% Refund, due by 4pm CST
  - April 05 Last Day to Drop a Spring dual credit course with 50% Refund "W", due by 4pm CST
- April 29 Grading portal opens for Spring and All-Year courses
- May 02 Last Day to Drop an All-Year dual credit course to avoid a failing grade with No Refund, due by 4pm CST
- May 02 Last Day to Drop a Spring dual credit course to avoid a failing grade with No Refund, due by 4pm CST

#### 2. REGISTRATION PROCESS

1. Create or Update the DualEnroll account, access from dualcredit.missouristate.edu

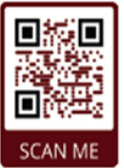

2. Select course(s) for dual credit.

3. Parent/guardianconsent. Registration will not be considered complete until the parent/guardian consent is provided. \*Payment is not required at time of registration, but a payment option must be selected.

\*Parent/guardian will receive an email with a link to provide consent for each course the student requests \*Check your spam or junk mail for this message from DualEnroll

4. Confirmation of registration is sent to both the parent/guardian and student.

#### 3. STUDENT ACCOUNTS

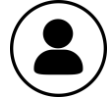

#### After registration is complete - Students will be assigned a BearPass Number

(referred as a M#). A student account has been created for each student. After the student receives a confirmation of being successfully registered, the student will receive an email requesting them to activate the account.

Students will want to activate this account to access their Missouri State student records. Instructions and links are available on the Dual Credit website. https://mis.missouristate.edu/University/Account/Activate

#### 4. DUAL CREDIT COURSES

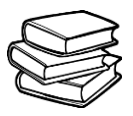

#### Gain a head start on your future!

Dual credit courses remain at \$70 per credit hour and we are continuing to offer the Free and Reduced Lunch Scholarship to gualified students. We are waiving the requirement of an ACT score for dual credit courses. Please review the About dual credit document on our web page regarding student eligibility.

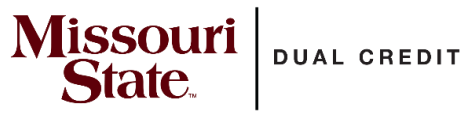

**CONTACT US** DualCredit@MissouriState.edu

> office: 417-836-3254 toll-free: 877-678-2005

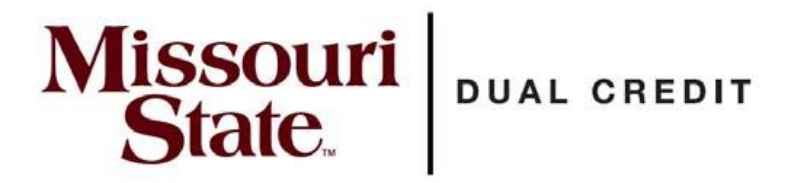

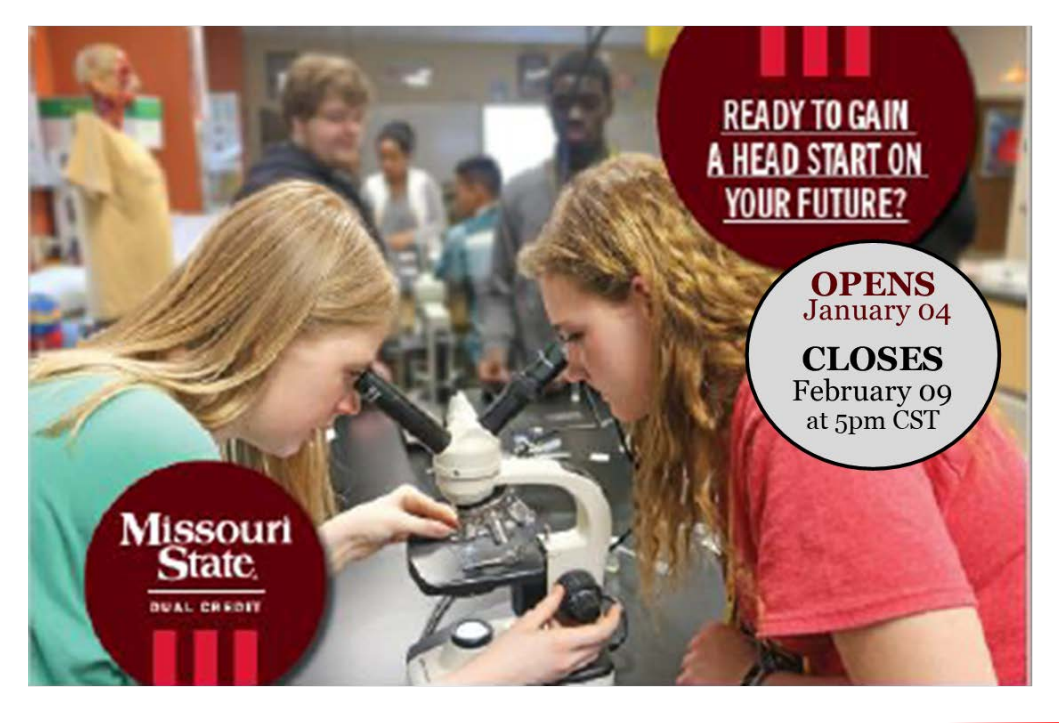

#### Apply for Missouri State University Spring Dual Credit Courses!

Talk to your teacher or counselor about the courses and registration details.

Take advantage of all that MSU offers for dual credit students:

- Earn College Credit while in high school
- Over 70% savings on tuition cost
- Scholarships are available to qualified students to cover tuition cost
- Start the pathway to your future career
- Study support from the Bear CLAW
- Access to the University library
- Start building a college transcript & GPA

#### Steps to Register for MSU dual credit

- 1. Go to https://dualcredit.missouristate.edu
- 2. Click on the APPLY NOW button
- 3. Log in to your existing DualEnroll account or create an account ONLY if you do not have one

If you've forgotten your login or password, use the "forgot" link on the login screen. Your counselor or our office can also assist you.

- 4. Update your profile
- 5. Click on the Courses tab for the course list.
- 6. Select your course(s)
- 7. Click the REGISTER button

8. You and your parent/guardian will receive a confirmation via text or email that your course selection has been completed

#### Ready to gain a head start on your future?

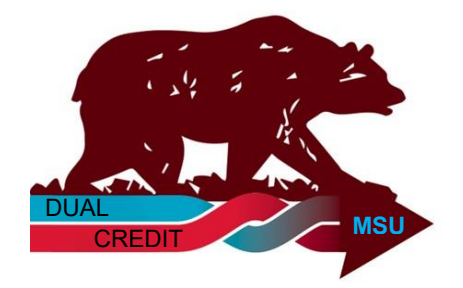

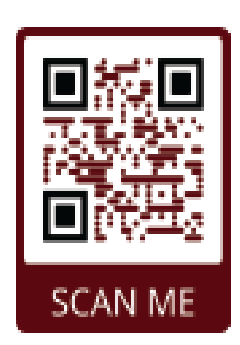

#### **APPLY NOW**

For More Information visit: <u>DualCredit.MissouriState.edu</u> Contact Us: 417-836-3254 DualCredit@MissouriState.edu

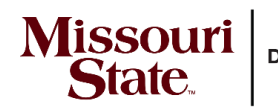

DUAL CREDIT

# **School Site Coordinator Checklist**

#### DUALCREDIT.MISSOURISTATE.EDU

Contact Us: 417-836-3254

◆ Use this checklist to assist you as you prepare for registrations and work through the registration process

| Pre-Enrollment for Dual Credit                                                                      |
|----------------------------------------------------------------------------------------------------|
| Verify the courses offered and the instructors at your school with the dual credit office           |
| Access the DualEnroll.com dashboard (software program used for registrations) and contact us if you |
| have problems or questions                                                                          |
| Provide updates concerning instructor and/or course offerings that may have occured                 |
| Download the Informational Packets which are available on our website                               |
| Ask about making your <u>school link</u> available on your website                                  |
| Support communication to the parents and students regarding registration dates and how to register  |
| Reach out to the dual credit office with any questions or concerns                                  |
| Let us know how we can better serve you, the students, and your school                              |

#### Enrollment for Dual Credit

| Support parents and students in registering for dual credit courses                                                                                      |
|----------------------------------------------------------------------------------------------------|
| Help to communicate registration deadlines and proceedures                                                                                               |
| Approve Student Participation:                                                                                                    |
| *Confirm student GPA & Eligibility for courses                                                                                                    |
| *Provide test scores as needed for MTH & ENG                                                                                                    |
| *Verify FRL qualification for those students who are requesting the scholarship                                                                          |
| Support students/parents who are sitting at the "Parent Provide Consent" to complete the step                                                            |
| <ul> <li>After parent consent, high school will approve any FRL requests or the student will be moved to the<br/>course registration workflow</li> </ul> |
| When registration is completed, the student will be at the "College Verify Payment" or "Complete" step                                                   |

| Post-Enrollment for   | r Dual Credit                                                                                                   |
|-----------------------|----------------------------------------------------------------------------------------------------|
| Commu                 | unicate changes in student status to dual credit office                                                         |
| If a stud<br>credit o | dent withdraws form the dual credit portion of a course, send the completed <u>Drop Form</u> to the dual office |
| *Note th              | he Drop/Refund dates regarding how the drop request will be processed                                           |
|                       |                                                                                                    |

| Resources for Dual Credit |                     |
|---------------------------|---------------------|
| Student Registration Gui  | de                  |
| DualEnroll.com Features   | s/Support           |
| DualEnroll.com Steps Ex   | <pre>kplained</pre> |
| Participating School page | es                  |

### DualEnroll.com

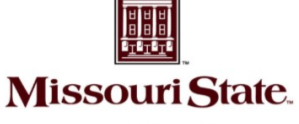

#### Welcome to the Missouri State University Dual Credit program.

MSU provides a convenient online registration process using DualEnroll.com.

**Dual Credit** 

How to register for your MSU dual credit course(s).

#### First Time Students - Create an Account

## You will register by computer or from your smart phone from our website:

- 1. Go to https://dualcredit.missouristate.edu
- 2. Click on the **APPLY NOW** button from the info page
- 3. Complete the New Student Registration form to create your account (5 steps).

Provide all information including a login name and password. All fields marked with a red asterisk (\*) are required. You must provide either an email account or cell phone number to create the account. If a cell phone is used, standard text message rates apply.

Make sure you click Finish at the bottom of the page. You will immediately receive either a text message with an activation code or an email with a link to confirm your account. You must confirm your account before you can select courses for dual credit. If you selected confirm by email, be sure to check your junk or spam folders for this confirmation email.

#### The five steps of the pre-registration process:

| **0nl | y create a new DualEnroll account if you do |
|-------|---------------------------------------------|
| NOT   | have an existing account with DualEnroll**  |

| Login                                                                                                |                                                      |                                   |
|----------------------------------------------------------------------------------------------------|------------------------------------------------------|-----------------------------------|
| Please log in. Need a login? <mark>Click l</mark>                                                    | <mark>here</mark> to create one.                     |                                   |
| LOGIN:                                                                                               |                                                      |                                   |
| New Student Registration                                                                             |                                                      |                                   |
| Register now — Required field                                                                        | s are marked with a *                                |                                   |
| HIGH SCHOOL:<br>CREATE LOGIN:<br>CREATE PASSWORD:<br>RETYPE PASSWORD:<br>FIRST NAME:<br>MIDDLE NAME: |                                                      | at least 6 characters             |
| LAST NAME:*<br>DATE OF BIRTH:*<br>EMAIL:<br>CELL PHONE (text messages):*                             | ex:1996-07-31 Preferred Method of Contact (provide a | t least one):<br>ex: 703-555-1212 |
|                                                                                                    | I'm not a robot reCAP<br>Privacy<br>REGISTER         | TCHA.<br>Terma                    |

| Profile Courses                                | Status                                                   |                        |                  | Mila Kunis   H | ielp   Logout | <b>Step 1</b> :<br>All fields | Co<br>s wit | mplete Enrollment Application the an asterisk are required.              |
|------------------------------------------------|----------------------------------------------------------|------------------------|------------------|----------------|---------------|-------------------------------|-------------|--------------------------------------------------------------------------|
| Step 1                                         | Step 2                                                   | Step 3                 | Step 4           | Step 5         |               | Click Ne                      | xt v        | vhen complete.                                                           |
| Now we'll gui                                  | de you through the                                       | enrollment proc        | ess              |                |               |                               |             |                                                                          |
| Revie Profile Cou                              | rses Status                                              |                        |                  |                |               | Step                          | <b>)</b> 2: | Accept Missouri State Terms                                              |
| Mis<br><sub>First</sub> Step 1                 | Step 2                                                   | Step 3                 | Step 4           | Step           | 5             | Click                         | Ne          | <b>xt</b> when complete.                                                 |
| Maili Accept M                                 | issouri State Univer                                     | sity Terms             |                  |                |               |                               |             |                                                                          |
| Cour St Profile                                | Courses Status                                           |                        |                  |                |               |                               | Ste         | p 3: Accept MSU FERPA Waiver                                             |
| Phon By Step 1                                 | Step 2                                                   | Ste                    | 3 Ste            | ep 4           | Step 5        |                               | Clic        | k <b>Next</b> when complete.                                             |
| ob<br>High                                     |                                                          | FE                     | RPA Waiver       |                |               |                               |             |                                                                          |
| Whic Stude                                     | Profile Courses Status                                   |                        |                  |                |               |                               | S           | Step 4: Provide Parent/Guardian                                          |
| enrol The Far<br>their ed<br>Have you • V      | Step 1 St                                                | ер 2                   | Step 3           | Step 4         | Ste           | p 5                           | a C         | <b>Consent information</b> Enter email<br>ddress and/or phone number for |
| US citize Y<br>alien reg Y                     | Parent/Guardian Co                                       | onsent                 |                  |                |               |                               | p           | parental consent.                                                        |
| abo<br>Your rest • I <b>1</b><br>question: nee | ell<br>Profile Courses Sta                               | tus                    |                  |                |               |                               |             | Step 5: Select your Guidance                                             |
| What is y I AGRE                               | Step 1                                                   | Step 2                 | Step 3           | Step 4         |               | Step 5                        |             | <b>Counselor f</b> rom the drop                                          |
| Select or American T                           | Guidance approv                                          | al for credit to       | ward high school | graduation     |               |                               | _           | down list box.                                                           |
| I certify I I ag<br>school w                   | Confirm your high school                                 | ILLCREST HIGH SCHOOL   |                  |                |               |                               |             |                                                                          |
| responsi                                       | Confirm your guidance cou<br>Please select your guidance | nselor<br>e counselor: | •                |                |               |                               |             | Click Finish when complete.                                              |
| -                                              |                                                          |                        |                  | Previous       | Ne            | ext Finis                     | sh          |                                                                          |

When the account is verified, you will be able to select the course(s) for dual credit.

### DualEnr<sup>®</sup>ll com

### **Returning Students & Registering for Classes**

#### Register by computer or from your smart phone

- 1. Go to https://dualcredit.missouristate.edu
- 2. Click on the **APPLY NOW** button from the info page
- 3. Log in to your existing DualEnroll account
  - a. Do NOT create a new account

If you've forgotten your login or password, use the "forgot" link on the login screen. Your counselor or our office can also assist you with this.

4. Update your profile

Status

Courses

Profile

BY COURS

Choose all

College

High Sch

Online

Secti

AK1

011

Profile Courses Status

Highlighted steps need to be

Other (non-highlighted) step

Your Dual Enrollment Courses

BUS 135 Introduction to Business

Missouri State University

BH1

Howren, Tom

201840

201840

Missouri State.

**Dual Credit** 

5. Click on the Courses tab to review the course list.

| Login                           |                                    |
|---------------------------------|------------------------------------|
| Please log in. Need a login? Cl | ick here to create one.            |
| LOGIN:                          | Ι                                  |
| PASSWORD:                       |                                    |
| REMEMBER ME:                    |                                    |
|                                 | LOGIN                              |
| Forgo                           | t your username or password?       |
| Need to e                       | enter your text confirmation code? |

#### Narrow your Search Browse all courses or narrow the selections displayed using the search criteria Remember that using multiple search criteria may eliminate all courses **BY TERM** 🏛 Taught at College Campus 🔎 Taught at High School 📮 Online Course All Active Terms **Subject** College Course Type Title BY KEYWORD ACC 109 🔎 The Accounting Cycle Missouri State University Enter Keyword(s Profile

#### **Register for Course(s)**:

The course finder shows which MSU courses are being offered at your school. Use any of the filtering options on the left to narrow down your search. Click on the course title to see the detailed description and available sections/instructors.

Courses Status Course Detail: Plant Science COURSE NUMBER: AGP 103 CREDITS: 3.0 COLLEGE: Missouri State University DESCRIPTION: (No description available) Available Sections Options Time/Days Typ Instructo Location Stokes, R. Register Rodekohr, Sherie Register The courses you are currently regi No Further Actions Required X The Steps column indicates what n

t/guardian, or college staff)

ent: Provide Consent Iresen

nge

ry] [abandon]

logout

When you've made your decision on a course and section, click the **Register** button to select the course for dual credit. You can go back to the Courses tab, or click the select another course button, and repeat the process if you want to take more than one course.

#### Your part of the registration is done for now.

You may choose to go back to the course finder screen, view your current registration status, or logout. You will receive an email from MSU DualEnroll informing you that your course selection has been completed. Your parent/ guardian will receive a notification asking for consent and payment information. Their consent must be provided for you to be enrolled into the course.

#### **Final Step: Parent/Guardian Consent:**

select another course

You have completed your registration request. You will be notified via email and/or text message if you need to

view status

complete additional steps at a later time.

Please select one of the options below:

High School Provide Act Scores: Complete

Your parent/guardian will receive a message to Provide Consent for each course (you will receive this notification as well).

Your parent/guardian will complete this step by clicking on the blue **Complete Parent Consent** link they receive. They will select the choice of payment or FRL at this time as well. Payment is NOT due upon registration, but consent is required.

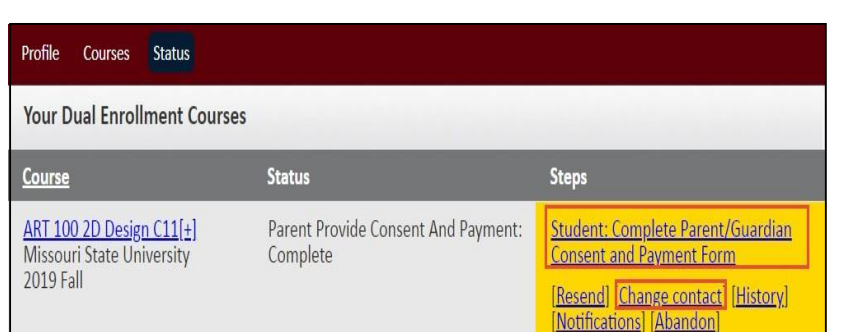

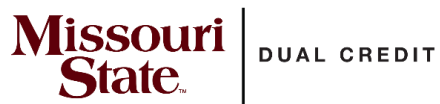

# **DualEnroll.com Steps Explained**

This resource is provided to explain the messages in "Steps" to assist you when viewing and completing student registrations.

| 1. Stude | nt Completes Application                                |                                             |
|----------|---------------------------------------------------------|---------------------------------------------|
| student  | Student starts application and confirms the DualEnrol   | l account & selects courses                 |
|          | Notifications are sent to both the student and parent/g | uardian about their request for dual credit |

| 2. High S | School: Approve Student Participation                                                                        |
|-----------|----------------------------------------------------------------------------------------------------|
| a.        | Pending Completion of Per Term Steps                                                                         |
| HS        | High School: Provide GPA – first step that must be completed by site coordinator to continue the application |
| HS        | High School Choose Test Scores-only required for MTH and ENG courses or if the student is a FR/Sophomore     |
|           | *select either existing scores meet or additional score needed                                               |
| HS        | High School Provide ACT Scores-only if student has placement or ACT subscore to submit (include date taken)  |
| b.        | Pending Completion of Per Term Steps                                                                         |
| College   | Pending: Application Response                                                                                |
|           | *the student application information is being processed and data is being passed                             |
|           | *this typically is completed on the subsequent working day                                                   |

| 3. Colleg | ge Review Student/Course                                     |                                                  |
|-----------|--------------------------------------------------------------|--------------------------------------------------|
| College   | The dual credit office is verifying that the applicant is el | igible for the dual credit course                |
|           | *Approved applications go forward and the student, par       | rent/guardian are notified                       |
| College   | *Non-Approved applications are Abandoned/Failed and          | I notification is sent to the student and parent |
|           | **Qualifying test scores must be obtained before the en      | nd of the registration period                    |

| 4. Parent | t: Provide Consent & Payment Information                                      |                                                |  |  |  |
|-----------|-------------------------------------------------------------------------------|------------------------------------------------|--|--|--|
| Parent    | Consent must be provided to register student into the course for dual credit  |                                                |  |  |  |
|           | Both parent/guardian and student will receive this notice                     |                                                |  |  |  |
|           | *a nudge to complete this step will be initiated as neede                     | ed (counselor can see these nudges)            |  |  |  |
|           | If the parent selects the FRL option, verification will be sent to the school |                                                |  |  |  |
| HS        | HS: Verify FRL Status                                                         |                                                |  |  |  |
|           | School will verify the parent FRL eligibility by indicating                   | Approve or Decline                             |  |  |  |
|           | **if the school approves; the application will move to the                    | e next step                                    |  |  |  |
|           | **if the school declines the FRL; the parent will receive                     | a request to choose a different payment option |  |  |  |

| 5. Pendi | ng: Registration Response                              |                                               |
|----------|--------------------------------------------------------|-----------------------------------------------|
| College  | The student registration information is processing a   | nd student will be registered into the course |
|          | *this typically is completed on the subsequent working | day                                           |

| 6. Colleg | e Verify Alternative Payment                                                                            |  |
|-----------|----------------------------------------------------------------------------------------------------|--|
| College   | The student is registered into the course                                                               |  |
|           | *indicates that a balance remains for the cost of the course                                            |  |
|           | * both parent/guardian and student will receive verification of successful registration into the course |  |
|           |                                                                                                    |  |

| 7. Comp | lete                                                |                       |
|---------|-----------------------------------------------------|-----------------------|
| College | The student is registered into the course and the c | ourse is paid in full |

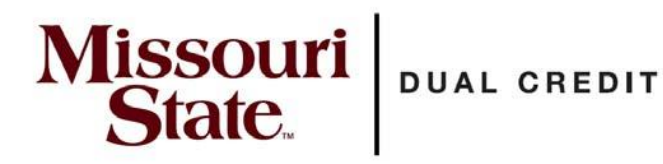

#### **RE: School Site Coordinator Action**

The following actions will be required for the dual credit student application to move forward. Please complete these steps to ensure that a student's application is processed in a timely manner. Note: If a student did not select a course during their registration, you can Select "View all students" to see every student from your school that has a pending application.

1. If a student selected the wrong counselor, you could click on the student's name and update the counselor selection so they will appear on your dashboard.

2. Under the counselor drop down, select All Counselors to see all students from your school

Additional information is in the Partner school resources tab of our website https://dualcredit.missouristate.edu/resources.htm

#### I. High School: Approve Student Participation (is to be completed for all students)

- A. Open your DualEnroll dashboard
- B. Click on that step in your actions (action steps will be highlighted in yellow)
- C. If they met the course requirements and have the required GPA, click Yes
- D. Complete step

#### II. High School: Choose Test Score Option (completed for Math and English 110 courses)

The requirement for a ACT subscore has been waived for this academic year.

- A. This score can be recorded for a Freshman, Sophomore, or a student who otherwise would not meet other eligibility requirements (GPA) for the course(s).
- B. If a student has an ACT score, please record it

1.Click on the action step: High School Choose Test Score Option

- 2. If the student has an ACT score and it is not showing, please select Additional scores
- C. If the student does NOT have an ACT score
  - 1.Select existing scores meet college requirements only if:
    - a. the student has a 3.0 or greater GPA
    - b. the student is a junior or senior
    - 2.Complete Step
- D. If the student has a low GPA or are not prepared to successfully complete the course
  - a. Select Additional test scores required
  - b. Select the last option: student will not meet...
    - c. Complete Step (The dual credit office will then complete the college review)
- III. High School: Verify FRL Status (completed only for the parents that requested this payment option)
  - A. Approve- select if family qualifies for the Federal Free Reduced Lunch program
    - 1. will move the student to be registered into the course the next business day
  - B. Decline- decline if the family does not have record or does not qualify for the program
    - 1. A notification will be sent to the parent stating they do not qualify for this option and to select a different payment option. A payment option must be selected for the student to be registered.

Call or email our office if you have questions or request assistance.

#### Missouri State Dual Credit

417-836-3254 DualCredit@MissouriState.edu

### Feature Enhancement Notes High School Users

This document provides an overview of new capabilities that have been added to DualEnroll. Click on the feature name to jump to detailed documentation.

| FEATURE                                                    | PAGE(S) | DESCRIPTION                                                                                                    |
|------------------------------------------------------------|---------|----------------------------------------------------------------------------------------------------|
| <u>Batch Mode</u>                                          | 2-3     | For simple steps where each action can be displayed in a single row, users can complete a task for multiple students or instructors in a single screen.      |
| <u>Ellipsis Functions</u>                                  | 4       | List and explanation of additional registration functionality<br>located under the ellipsis (three stacked dots) on each<br>registration workflow            |
| <u>Notifications</u><br><u>History</u>                     | 5       | For any registration, see the list of all notifications, who received them, and the content of each notification.                                            |
| <u>Manage/Confirm</u><br><u>Student Account</u>            | 6       | Confirm account and reset password on behalf of students.                                                                                                    |
| <u>Update Student</u><br><u>Information</u>                | 7-8     | View the complete student profile and confirm the account,<br>or update personal information, parent information, High<br>School information, and academics. |
| Initiate Registration<br>on Behalf of Student              | 9       | Initiate a new course registration on behalf of a student.                                                                                                   |
| <u>All Student Accounts</u><br><u>Status and Reminders</u> | 10-11   | Identify students who haven't yet chosen courses and send custom reminders.                                                                                  |

### DualEnrell

### Batch Mode (1/2)

Batch Mode allows college and high school users to efficiently complete the same task for a group of students or instructors all at once (as opposed to accessing the task for each workflow individually).

Click on the registrations, course reviews, ongoing reqmts or section tasks tab.

Use the **Step** filter to select an active step. The system will display all students or instructors with the selected pending step. If more than one user has the selected pending step, the system will also display the **Step Action** drop-down list box.

| Dashb  | oard Admin                           | Registra            | tions Courses                                               | Instructors Cour                            | se Reviews Or               | ngoing Rqmts                    | Section Tasks     | DE Admin   Help<br>Reports | Log    |
|--------|--------------------------------------|---------------------|-------------------------------------------------------------|---------------------------------------------|-----------------------------|---------------------------------|-------------------|----------------------------|--------|
|        |                                      |                     |                                                             |                                             |                             |                                 |                   |                            |        |
| The o  | ourses your stud<br>teps column indi | lents an<br>cates w | e currently regist<br>hat needs to be of<br>to be completed | tering for are show<br>done to complete the | n below.<br>ne registration | process:                        | tions             |                            |        |
| •      | Other (non-high                      | lighted             | ) steps need to b                                           | e completed by oth                          | ers (the studer             | nt, their paren                 | t/guardian, or tl | heir high school coun      | selor) |
| MSU    | I: Dual Enrollm                      | ent Stu             | idents                                                      |                                             |                             |                                 |                   | All Student A              | ccoun  |
| High S | chool:                               | C                   | ourse:                                                      | Term:                                       |                             | Step:                           |                   | Search:                    |        |
| All Hi | gh Schools                           | ¥ /                 | All Courses                                                 | * All Terms                                 | `                           | <ul> <li>High School</li> </ul> | : Approve Stude 🛩 |                            |        |
|        | <u>Student</u> / <u>HS</u>           |                     | <u>Course</u>                                               |                                             | Status                      | Step Actio                      | ons Y             |                            |        |
|        | Alex, Kathy[+]                       |                     | Tasks for the                                               | term: Spring 2020                           |                             | High Schoo                      | ol: Approve Stud  | lent Participation         |        |
| •      | Bean, Carond                         | a[±]                | Tasks for the                                               | term: Fall 2020                             |                             | High Schoo                      | ol: Approve Stud  | ent Participation          |        |
|        | Myers, Gail[+                        |                     | Tasks for the                                               | term: Fall 2020                             | [show]                      | High Schoo                      | ol: Approve Stud  | tent Participation         |        |
|        | Quinn, Maxw                          | all(±)              | Tasks for the                                               | term: Spring 2020                           | [show]                      | High Schoo                      | ol: Approve Stud  | ent Participation          |        |
| _      |                                      |                     |                                                             |                                             |                             |                                 |                   |                            |        |
| ≤      | Ramsey, Quin                         | n[±]                | Tasks for the                                               | term: Spring 2020                           |                             | High Schoo                      | ol: Approve Stud  | lent Participation         |        |

| Dashb              | oard Admin                                                          | Registratior                                                  | s Courses                                                         | Instructors                                                    | Course Reviews                                                                     | Ongo                             | ing Rqmts                             | Section Tasks                      | DE #<br>Reports | Admin   Help   Logout |
|--------------------|---------------------------------------------------------------------|---------------------------------------------------------------|-------------------------------------------------------------------|----------------------------------------------------------------|------------------------------------------------------------------------------------|----------------------------------|---------------------------------------|------------------------------------|-----------------|-----------------------|
| The c<br>The S     | ourses your st<br>teps column in<br>Highlighted st<br>Other (non-hi | udents are co<br>dicates what<br>eps need to<br>ghlighted) st | urrently regist<br>needs to be o<br>be completed<br>eps need to b | tering for are<br>done to comp<br>by you. Click<br>e completed | s <b>hown below.</b><br>Dete the registra<br>on the text link<br>by others (the st | tion pro<br>for deta<br>udent, f | ocess:<br>ailed instru<br>their paren | ctions.<br>t/guardian, or t        | their high :    | school counselor).    |
| MSU                | : Dual Enroll                                                       | nent Stude                                                    | nts                                                               |                                                                |                                                                                    |                                  |                                       |                                    | Α               | Il Student Accounts   |
| High Se<br>All Hig | : <b>hool:</b><br>th Schools                                        | Cours<br>✓ All C                                              | e:<br>ourses                                                      | Terr<br>Terr                                                   | m:<br>Terms                                                                        | ~                                | Step:<br>High Schoo                   | l: Approve Stude 🗸                 | Search:         |                       |
| •                  | <u>Student</u> / <u>H</u>                                           | 5                                                             | <u>Course</u>                                                     |                                                                | Stat                                                                               | us 🚦                             | ✓ Step Ac                             | tions                              |                 |                       |
|                    | <u>Alex, Kathy[</u>                                                 | ±]                                                            | Tasks for the                                                     | term: Spring                                                   | 2020                                                                               |                                  | resend                                | selected notif<br>all notification | ications<br>is  | pation                |
|                    | Bean, Caron                                                         | <u>da[+]</u>                                                  | Tasks for the                                                     | term: Fall 20                                                  | 20                                                                                 | - L                              | comple                                | te in batch mo                     | ode             | pation                |
|                    | Myers, Gail                                                         | ±]                                                            | Tasks for the                                                     | term: Fall 20                                                  | 20 [sho                                                                            | <u>w</u> ]                       | <u>High Scho</u>                      | ol: Approve Stu                    | ident Parti     | cipation :            |
|                    | Quinn, Max                                                          | well(±)                                                       | Tasks for the                                                     | term: Spring                                                   | 2020 [sho                                                                          | w)                               | High Scho                             | ol: Approve Stu                    | ident Parti     | cipation :            |
|                    | Ramsey, Qu                                                          | nn[±]                                                         | Tasks for the                                                     | term: Spring                                                   | 2020                                                                               |                                  | High Scho                             | ol: Approve Stu                    | ident Parti     | cipation :            |

You can use the check-mark boxes to deselect users from the group. You can also uncheck the main check-box and then select only specific users to include in the batch mode processing.

Click the **complete in batch mode** option in the drop-down list box.

For simpler steps, the system will display all of the selected users in table format so that you can easily complete the task for each user in a single screen.

Enter the required response(s) for each user by clicking the appropriate radio button.

Click **COMPLETE STEP**.

| ne or more<br>issouri Sta<br>Iditional te<br>commend<br>selecing | e of your s<br>ite has req<br>esting prer<br>lations - If<br>Recomme | tudents, listed belov<br>uested that you pro<br>equisite, you'll be a:<br>the student's cumu<br>nd'. Otherwise, sele | w, wish to regist<br>vide a current (<br>sked separately<br>lative GPA is les<br>ect do not recon | ter for one or more<br>SPA for each of the<br>to confirm that the<br>is then 3.0, please on<br>mend. | dual enrollment<br>e students. If a s<br>student meets t<br>onfirm whether | courses with N<br>tudent is takin<br>hese testing re<br>this course is s | fissouri State University.<br>g a course with an<br>quirements.<br>till suitable for the student |
|------------------------------------------------------------------|----------------------------------------------------------------------|----------------------------------------------------------------------------------------------------|---------------------------------------------------------------------------------------------------|----------------------------------------------------------------------------------------------------|----------------------------------------------------------------------------|--------------------------------------------------------------------------|--------------------------------------------------------------------------------------------------|
| Action                                                           |                                                                      | Student Name                                                                                                    |                                                                                                   | Current GPA                                                                                          | Recommer                                                                   | Idation                                                                  | Academic<br>Year                                                                                 |
| ○ Comple<br>○ Do not<br>○ Save fo                                | ete<br>proceed<br>r Later                                            | Kathy Alex                                                                                                    |                                                                                                   | ~                                                                                                    | ]                                                                          |                                                                          | <ul> <li>Freshman</li> <li>Sophomore</li> <li>Junior</li> <li>Senior</li> </ul>                  |
| Comple<br>Do not<br>Save fo                                      | ete<br>proceed<br>or Later                                           | Caronda Bean                                                                                                    |                                                                                                   | ~                                                                                                    | ]                                                                          |                                                                          | <ul> <li>Freshman</li> <li>Sophomore</li> <li>Junior</li> <li>Senior</li> </ul>                  |
| <ul> <li>Comple</li> <li>Do not</li> <li>Save for</li> </ul>     | ete<br>proceed<br>or Later                                           | Gail Myers                                                                                                    |                                                                                                   | ~                                                                                                    | ]                                                                          |                                                                          | <ul> <li>Freshman</li> <li>Sophomore</li> <li>Junior</li> <li>Senior</li> </ul>                  |
| Comple<br>Do not<br>Save fo                                      | ete<br>proceed<br>or Later                                           | Maxwell Quinn                                                                                                    |                                                                                                   | ~                                                                                                    | ]                                                                          |                                                                          | <ul> <li>Freshman</li> <li>Sophomore</li> <li>Junior</li> <li>Senior</li> </ul>                  |
| <ul> <li>Comple</li> <li>Do not</li> <li>Save for</li> </ul>     | ete<br>proceed<br>or Later                                           | Quinn Ramsey                                                                                                    |                                                                                                   | · · · · · · · · · · · · · · · · · · ·                                                                | ]                                                                          |                                                                          | <ul> <li>Freshman</li> <li>Sophomore</li> <li>Junior</li> <li>Senior</li> </ul>                  |

### Batch Mode (2/2)

Some batchable steps are too large to display in a table layout. In these cases, the system will display the step for the first student or instructor in the group and then allow the user to complete each step using **<NEXT>** and **<PREVIOUS>** buttons. This still eliminates the need to click into each workflow individually.

Click **COMPLETE STEP** after each response. Responses will NOT be saved without clicking the Complete Step button. The system will display reminder prompts if you try to leave a screen without saving your responses.

| The student below has requestudent are listed below. Ple                                                                                                    | ested to take the reference<br>ease determine how this r                        | ced course for Concurrent Enrol egistration should proceed. | lment with MSU. The availa | ble test scores for this |
|----------------------------------------------------------------------------------------------------|---------------------------------------------------------------------------------|-------------------------------------------------------------|----------------------------|--------------------------|
| Student Name:<br>Student GPA:<br>Requested Course:<br>Requested Course Section:<br>Course Prerequisites:                                                                    | Caronda Bean<br>3.0 - 3.5<br>MTH 137 Precalcul<br>A103<br>ALEKS score 53 or l   | us 2<br>higher                                              |                            |                          |
| Assessments in the student<br>Assessment                                                                                                    | 's current profile:                                                             | Date Administered                                           | Available Sc               | ores                     |
| ACT (MSU) ACT Math                                                                                                    |                                                                                 | February 4, 2020                                            | 45.0                       |                          |
| ACT (MSU) ACT English                                                                                                    |                                                                                 | February 4, 2020                                            | 45.0                       |                          |
| ACT (MSU) ACT Reading                                                                                                    |                                                                                 | February 4, 2020                                            | 45.0                       |                          |
| ACT (MSU) ACT Science                                                                                                    |                                                                                 | February 4, 2020                                            | 45.0                       |                          |
| ACT (MSU) ACT Composit                                                                                                    | e                                                                               | February 4, 2020                                            | 45.0                       |                          |
| <ul> <li>'lease indicate how this reg</li> <li>Registration is approve</li> <li>College to provide add</li> <li>Not Eligible - Minimun</li> <li>Defer till later</li> </ul> | istration should proceed:<br>ed<br>itional test scores<br>n test scores not met |                                                             |                            |                          |

### **Ellipsis Functions**

| Idmin Registrations                                                                         |                                                                                                    |                                                                           |                                                                    |
|---------------------------------------------------------------------------------------------|----------------------------------------------------------------------------------------------------|---------------------------------------------------------------------------|--------------------------------------------------------------------|
| he courses your stude<br>he Steps column indic<br>• Highlighted steps<br>• Other (non-highl | nts are currently registering for are shown b<br>ates what needs to be done to complete the<br>need to be completed by you. Click on the<br>ighted) steps need to be completed by other | registration process:<br>ext link for detailed i<br>s (the student, their | instructions.<br>parent/guardian, or their high school counselor). |
| ligh School:<br>All High Schools                                                            | Course: Term:<br>All Courses All Terms                                                                                                    | Step:<br>All S                                                            | : Search:                                                          |
| Student / <u>HS</u>                                                                         | Course                                                                                                    | Status                                                                    | Steps                                                              |
| Diaz, Cameron T[±]                                                                          | ARTS-105 Design 1 002[±]<br>Fall 2014                                                                                                    | [shov                                                                     | Files                                                              |
| <u>Guy, Kristoff [+]</u>                                                                    | COMM-101 Fund of Oral Communication<br>2017F[±]                                                                                                    | [shov                                                                     | History                                                            |
|                                                                                             | 2018 Spring                                                                                                    | _                                                                         | Notifications                                                      |
| <u>Keaton, Diane[+]</u>                                                                     | ENGL-101 English Composition 1 001D<br>Fall 2014                                                                                                    | [shov                                                                     | Abandon                                                            |
|                                                                                             |                                                                                                    |                                                                           | Change Section                                                     |

Every workflow includes useful features available through the ellipsis (three dots). The options will vary by the type of workflow (registration, course review, ongoing requirement, etc.), college and current status of the workflow.

DualEnr**®**ll

To access the features, click the ellipsis and select an option from the list box. Complete prompts as required.

The table below describes features that are accessible via the ellipsis.

| Feature             | Description                                                                                                    | Registration<br>Status          |
|---------------------|----------------------------------------------------------------------------------------------------|---------------------------------|
| Files               | Provides access to files created as part of the registration process. The files will vary for each college.                                                                                                    | Any Status                      |
| History             | Provides list of all steps that have been executed to date.                                                                                                    | Any Status                      |
| Notifications       | Provides list of email notifications that were sent during the<br>registration process including associated step, date sent,<br>delivery email address and subject of message. Click on the<br>subject to view the entire message.             | Any Status                      |
| Resend              | Provides ability to resend the Parent Consent form.                                                                                                    | Registration<br>Pending Consent |
| Abandon             | Provides ability to abandon a registration in process during an open term.                                                                                                    | Registration<br>in Process      |
| Drop or<br>Withdraw | Feature is only available if the college has defined a drop or<br>withdraw window for the current term. Registration must be<br>complete in order to use drop or withdraw. Students and<br>parents will receive email notifications of action. | Registration<br>Completed       |
| Change<br>Section   | Provides ability to move a student from one course section to another. Course sections must be for same course and term.                                                                                                    | Registration<br>at Any Status   |
| Change<br>Contact   | Provides ability to change parent/guardian contact information to facilitate proper delivery of the consent form.                                                                                                    | Registration<br>Pending Consent |

### **Notifications History**

DualEnroll allows you to see a history of all email and text messages sent in conjunction with any workflow. This is useful in many situations, for example, a student misses the registration cutoff due to lack of parent permission and the parent claims they were not properly informed of the deadline.

Clicking the ellipsis for any workflow (completed or in process) allows you to launch a number of tools. (Use of the ellipsis is fully described elsewhere). In this case, click on notifications.

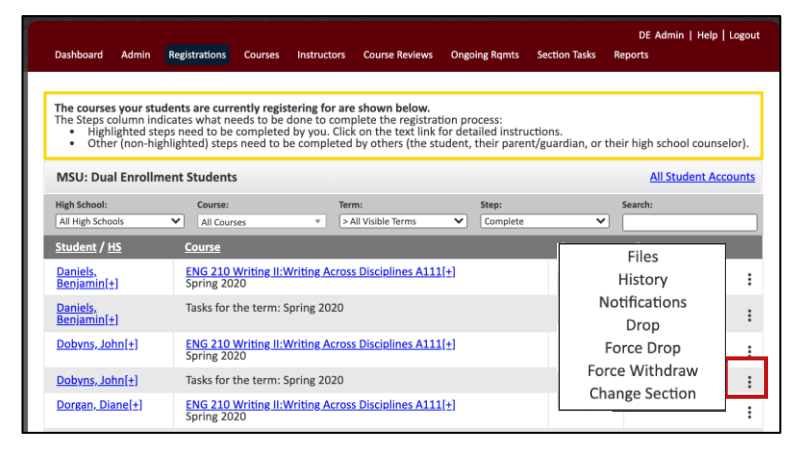

| Dashboard Admin Rogistrati              | ions Courses Instructor        | re Course Paulours Ongoing Parets Soci                                                                                                    | DE Admin   Help   Logout                                        |
|-----------------------------------------|--------------------------------|----------------------------------------------------------------------------------------------------|-----------------------------------------------------------------|
| Dashboard Admin Negistrad               | ions courses instructor        | s course reviews Ongoing runns sect                                                                                                    |                                                                 |
| Notifications for Benjamin              | Daniels ENG 210 Writ           | ing II:Writing Across Disciplines A111                                                                                                    | Spring 2020                                                     |
| Step Title                              | Sent at                        | То                                                                                                    | Subject                                                         |
| Provide Consent and<br>Payment          | March 19, 2020 at<br>18:05 UTC | Benjamin Daniels 8602359374                                                                                                    | <u>text (no subject)</u>                                        |
| Provide Consent and<br>Payment          | March 19, 2020 at 18:08 UTC    | ["parent@dedemos.com"]                                                                                                    | DualEnroll.com: Payment<br>Confirmation (ref #6423)             |
| Successful Registration                 | March 19, 2020 at<br>18:08 UTC | ["parent@dedemos.com"]                                                                                                    | DualEnroll.com: (ref #6423)                                     |
|                                         | · · ·                          | and the second state of the second state of th |                                                                 |
|                                         | 1/:52 01.                      |                                                                                                    | Kegisual in Notil Lauon (Let #6422)                             |
| Confirm Student<br>Enrollment in Course | March 19, 2020 at<br>17:58 UTC | ["jeff.ballentine@dedemos.com"]                                                                                                    | DualEnroll.com: Action Required<br>(ref #6423)                  |
| Provide Test Scores                     | March 19, 2020 at 18:01 UTC    | ["central_counselor@dedemos.com"]                                                                                                    | DualEnroll.com: Action Required<br>(ref #6423)                  |
| Provide Consent and<br>Payment          | March 19, 2020 at<br>18:05 UTC | ["parent@dedemos.com"]                                                                                                    | DualEnroll.com: Parent/Guardian<br>Consent Required (ref #6423) |
| Provide Consent and<br>Payment          | March 19, 2020 at<br>18:05 UTC | ["bendaniels3.20@dedemos.com"]                                                                                                    | DualEnroll.com: Consent Required<br>(ref #6423)                 |

The system will show the list of every email and text message that was sent, which step the communication was associated with, the email address or phone number to which it was sent, and the day and time it was sent.

| To:              | ["parent@dedemos.com"]                                                                                                    |
|------------------|----------------------------------------------------------------------------------------------------|
| Subject:         | DualEnroll.com: Parent/Guardian Consent Required (ref #6423)                                                                                                    |
| Body:            | Dear Parent/Guardian,<br>Your child, Benjamin Daniels has signed up to take ENG 210 Writing II:Writing Across<br>Disciplines from MSU.<br>MSU requires consent for the course. <u>Click here</u> to provide consent. You are NOT required to<br>make payment at this time, but you have the option to pay now.<br><b>Student:</b> Benjamin Daniels<br><b>College:</b> MSU<br><b>Course:</b> ENG 210 Writing II:Writing Across Disciplines A111 Spring 2020<br><b>Term:</b> Spring 2020<br><b>Instructor:</b> Jeff Ballentine<br><b>Comments from College (03/19/2020):</b> I don't have his SAT score in our system yet<br>Note: You have received this email because Benjamin provided it as his parent/guardian's<br>email address on the dualernoll.com website when he signed up for the class. |
| Delivery Method: | email                                                                                                    |
| Sent At-         | March 19, 2020 at 18:05 LITC                                                                                                    |

Clicking on an email or text message will display the full text of the communication. You can also resend the individual notification.

### Manage/Confirm Student Account

The College Administrator or High School can view the student's login name, change email and/or cell phone information, and reset passwords for students. Click on a student's name to access the information update options and choose 'Account' in the Profile Options box on the right.

Account allows you to update student login information. You can modify the student's login, email, phone, and reset the password. After updating the information, click the UPDATE ACCOUNT button.

| Caronda Bean - CENTRAL HIG |                                                   |                 |
|----------------------------|---------------------------------------------------|-----------------|
|                            |                                                   | PROFILE OF HONS |
|                            |                                                   | Account         |
| LOGIN:                     | carondabean                                       | Student Profile |
| FMAII                      |                                                   | Parent Info     |
| LIVIUL                     | carondabean13020@dedemos.com                      | High School     |
| CELL PHONE:                |                                                   | Academics       |
| CONTACT PREFERENCE:        | email 🗸                                           | Documents       |
|                            | Password must be at least 6 characters in length: | Select Courses  |
| NEW PASSWORD:              |                                                   |                 |
| CONFIRM PASSWORD:          |                                                   |                 |
|                            |                                                   |                 |

| ennifer Enyeart - CENTRAL H                                         | IIGH SCHOOL                                                                                             | PROFILE OPTIONS |
|---------------------------------------------------------------------|----------------------------------------------------------------------------------------------------|-----------------|
| his student has not yet confirme<br>dd a password then click on the | d their account. To activate their account,<br>"Activate" button. You will then need to communicate the | Account         |
| gin name and password to that                                       | student.                                                                                                | Student Profile |
|                                                                     |                                                                                                    | Parent Info     |
| LOGIN:                                                              | * jenniferenyeart                                                                                       | High School     |
|                                                                     | Password must be at least 6 characters in length:                                                       | Academics       |
| NEW PASSWORD:                                                       | *                                                                                                    | Documents       |
| CONFIRM PASSWORD:                                                   | *                                                                                                    |                 |

If the student has not yet confirmed their account, you can do that for them by clicking on the **student name link** from the student account listing. Enter the student's **password** and click on **ACTIVATE**.

The students account status will change from 'Account Not Yet Confirmed' to 'Application Incomplete'. The student will now need to login and execute the Pre-Registration steps. You can send the student a reminder to do this via the 'All Student Accounts' link on the Students tab—see 'View Student Account Status; Send Reminders' for detailed instructions.

### **Update Student Information (1/2)**

The College Administrator can update student profile information, parent contact information, High School and academics. Click on a student's name to access the information update options and use the Profile Options box on the right to switch between different profile elements.

| ashboard Admin <mark>Registrations</mark> | Courses Instructors Course Reviews                                | Ongoing Rqmts | Kathy Alex   Help   Logo<br>Section Tasks Reports |
|-------------------------------------------|-------------------------------------------------------------------|---------------|---------------------------------------------------|
| Caronda Bean - CENTRAL HIG                | H SCHOOL                                                          |               | PROFILE OPTIONS                                   |
| COLLEGE STUDENT NUMBER:                   | M75757                                                            |               | Account                                           |
| SET STUDENT NUMBER:                       |                                                                   |               | Student Profile                                   |
| FIRST NAME:                               | Caronda                                                           |               | Parent Info                                       |
| MIDDLE NAME:                              |                                                                   |               | Academics                                         |
| LAST NAME:                                | Bean                                                              |               | Documents                                         |
| STREET:                                   | 43498 Carlson Pl                                                  |               | Select Courses                                    |
| STREET 2:                                 |                                                                   |               |                                                   |
| CITY:                                     | L                                                                 |               |                                                   |
| CTATE.                                    | Joplin                                                            |               |                                                   |
| POSTAL CODE:                              | 34568                                                             |               |                                                   |
| COUNTY:                                   | 29125                                                             |               |                                                   |
| EMAIL:                                    | 23133                                                             |               |                                                   |
| PHONE                                     | carondabean15020@dedemos.com                                      |               |                                                   |
| DATE OF BIRTH                             | 765-665-5544                                                      |               |                                                   |
| GENDER:                                   | 2007-01-17                                                        |               |                                                   |
| RACE:                                     | American Indian or Alaska Native                                  |               |                                                   |
|                                           | Asian                                                             |               |                                                   |
|                                           | Black or African American     Native Hawaiian or Pacific Islander |               |                                                   |
|                                           | White/Caucasian                                                   |               |                                                   |
| US CITIZEN:                               |                                                                   |               |                                                   |
| CITIZENSHIP COUNTRY:                      |                                                                   |               |                                                   |
| VISA TYPE:                                |                                                                   |               |                                                   |
| HIGH SCHOOL:                              | CENTRAL HIGH SCHOOL                                               | ·<br>·        |                                                   |
|                                           | UPDATE PROFILE                                                    |               |                                                   |
|                                           |                                                                   |               |                                                   |

**Student Profile** provides access to modify the student's home address, citizenship, email, phone and other personal information. In addition, the High School field now includes a drop down which will allow you to change the students high school to any partner school. Some schools will also have a field allowing you to update the student's college ID number. After making changes click on **UPDATE PROFILE**.

**Parent Info** screen may vary depending on the parent information you collect and the method by which you contact parents. You can select how the parent would like to receive communication and enter the needed information.

After updating the information, click the **UPDATE** button.

| Dashboard Admin <mark>Registrations</mark> Courses | Instructors Course Reviews | Ongoing Rqmts Section Tasks | Kathy Alex   Help   Logout<br>Reports |
|----------------------------------------------------|----------------------------|-----------------------------|---------------------------------------|
| Caronda Bean - CENTRAL HIGH SCHOOL                 |                            | PR                          | DFILE OPTIONS                         |
| Parent Name:*                                      | Relationship:*             | /                           | Account                               |
| Janet Van Pelt                                     | parent 🗸                   | 9                           | itudent Profile                       |
| Preference:*                                       |                            | 0                           | Parent Info                           |
| email                                              |                            | •                           |                                       |
| Parent Email:*                                     |                            | ł                           | ligh School                           |
| msuparent@dedemos.com                              |                            |                             | Academics                             |
| Verify Parent Email:*                              |                            |                             |                                       |
| msuparent@dedemos.com                              |                            | l                           | Documents                             |
| Parent Cell Phone:                                 |                            | 5                           | elect Courses                         |
| Verify Parent Cell Phone:                          |                            |                             |                                       |
| UPDATE                                             |                            |                             |                                       |
|                                                    |                            |                             |                                       |
|                                                    |                            |                             |                                       |

### **Update Student Information (2/2)**

**Academics** allows you to view, enter or upload information the college needs to evaluate course eligibility. These screens will vary depending on what your college requires. Choosing an assessment from the dropdown box will display the student's scores on that assessment. Links to any uploaded transcripts or test score reports are also available on this screen.

| Dashboard Admin Registrations                                                                                     | Courses Instructors Course Reviews Ongoing Rqmts                                                     | Kathy Alex   Help   Logout<br>Section Tasks Reports                                             |                                                                                                    |                                                                                                    |
|----------------------------------------------------------------------------------------------------|----------------------------------------------------------------------------------------------------|-------------------------------------------------------------------------------------------------|----------------------------------------------------------------------------------------------------|----------------------------------------------------------------------------------------------------|
| Dashboard Admin Registrations Caronda Bean - CENTRAL HIG COLLEGE STUDENT NUMBER: SET STUDENT NUMBER: HIGH SCHOOL: | Courses Instructors Course Reviews Ongoing Ramts IH SCHOOL M75757 GPA 3.0                            | Section Tasks Reports  PROFILE OPTIONS Caron Account Co Student Profile Parent Info High School | Ard Admin Registrations Courses Inst<br>nda Bean - CENTRAL HIGH SCHOOL<br>XLEGE STUDENT NUMBER:<br>SET STUDENT NUMBER:<br>HIGH SCHOOL:<br>GRA<br>TEST SCORES:<br>ACT SCORES: Date | Nuttors         Course Reviews         Origoing Remts         Section 72           M75757                                                                                                    |
| TEST SCORES:<br>DOCUMENTS:                                                                                        | Select Assessment  Transcript Student transcript 2[5].jpg CHANG Fall 2020 2020-08-03 Test Scores ADD | Academics     Documents     Select Courses                                                      | Administered<br>Math:<br>English:<br>Reading:<br>Science:                                                                                                    | 28.0<br>26.0<br>28.0                                                                                                    |
|                                                                                                    | UPDATE PROFILE                                                                                       |                                                                                                 | Composite:<br>DOCUMENTS:<br>Transcript<br>Test Scores                                                                                                    | 240 2<br>ARD XXXXX<br>Fall 2020<br>Fall 2020 CRAME<br>ADD COMMENT<br>ADD COMMENT |

| Deckberred | a desta   | Desistantiana | C-117-1   |             | Course Doutours        | One las Brents          | Contine Teste     | Kathy   | Alex   Help   Logou |
|------------|-----------|---------------|-----------|-------------|------------------------|-------------------------|-------------------|---------|---------------------|
| Dashboard  | Admin     | Registrations | Courses   | Instructors | Course Reviews         | Ungoing Rqmts           | Section lasks     | керогтя |                     |
| Documen    | ts for Ca | ronda Bean    |           |             |                        |                         |                   |         | ADD                 |
| Document   | 8         |               | Term      | D           | ate                    | Filename                |                   |         |                     |
| transcript |           |               | Fall 2020 | 2<br>K      | 020-08-03<br>athy Alex | sample st<br>transcript | udent<br>2[5].jpg |         | UPDATE              |

**Documents** also provides access to any documents that have been uploaded for the student.

**High School** includes whatever information your college collects about the student related to their high school. You can change the designated high school counselor by selecting from the drop-down menu of available counselors. Click UPDATE PROFILE when done.

| Dashboard Admin Registrations                                        | Courses Instructors Course Reviews Ongoing R | Kathy Alex   Help   Logou<br>Aqmts Section Tasks Reports |
|----------------------------------------------------------------------|----------------------------------------------|----------------------------------------------------------|
| Caronda Bean - CENTRAL HIG                                           | H SCHOOL                                     | PROFILE OPTIONS                                          |
| HIGH SCHOOL OR STUDENT<br>PROVIDED ID:<br>CURRENT ENROLLMENT STATUS: | High School Student                          | Account<br>Student Profile                               |
| CURRENT GRADE:<br>HIGH SCHOOL START DATE:                            |                                              | Parent Into     High School     Academics                |
| EXPECTED GRADUATION DATE:                                            | 2020-05-29                                   | Documents                                                |
| GUIDANCE COUNSELOR:                                                  |                                              | Select Courses                                           |

The Select Courses function is explained under "Initiate Registration on Behalf of Student".

Ongoing Romts Section Tasks

Kathy Alex | Help | Logout

Reports

PROFILE OPTIONS

### **Initiate Registration on Behalf of Student**

The high school or college can now initiate a registration for a student rather than asking the student to log in and choose the course. Only remaining required steps for the registration will launch. For example, if a parent has already provided consent for the term, no new parent consent step will launch for the new course registration.

Dashboard Admin Registrations Courses Instructors Course Reviews

Caronda Bean - CENTRAL HIGH SCHOOL

To initiate a registration for a student, click on the student's name to launch their profile then click **Select Courses** under Profile Options on the right.

You'll see the Course Finder with all relevant courses for this student.. The message at the top of the screen will show the name of the student for whom you're selecting course(s). Click on the desired course title.

|                                                                                                    |                                                                                                    |                                                                                                    |                                                                                                    | Church Dev Cl                                                                                                    |
|----------------------------------------------------------------------------------------------------|----------------------------------------------------------------------------------------------------|----------------------------------------------------------------------------------------------------|----------------------------------------------------------------------------------------------------|----------------------------------------------------------------------------------------------------|
| LOGIN                                                                                                    | carondabean                                                                                                    |                                                                                                    |                                                                                                    | Student Profile                                                                                                    |
| EMAIL                                                                                                    | carondabean13                                                                                                    | 020@dede                                                                                                  | mos.com                                                                                                    | Parent Info                                                                                                    |
| CELL PHONE                                                                                                    |                                                                                                    |                                                                                                    |                                                                                                    | High School                                                                                                    |
|                                                                                                    |                                                                                                    | _                                                                                                    |                                                                                                    | Academics                                                                                                    |
| CONTACT PREFERENCE:                                                                                                    | email 🗸                                                                                                    | ·                                                                                                    |                                                                                                    | Documents                                                                                                    |
| NEW PASSWORD                                                                                                    | Password must be at                                                                                                    | least 6 charac                                                                                            | ters in length:                                                                                                    | Select Courses                                                                                                    |
|                                                                                                    |                                                                                                    |                                                                                                    |                                                                                                    |                                                                                                    |
| CONFIRM PASSWORD:                                                                                                    |                                                                                                    |                                                                                                    |                                                                                                    |                                                                                                    |
|                                                                                                    |                                                                                                    |                                                                                                    |                                                                                                    |                                                                                                    |
|                                                                                                    | LIDDATE ACCOUNT                                                                                                    | NT                                                                                                    |                                                                                                    |                                                                                                    |
|                                                                                                    | UPDATE ACCOUNT                                                                                                    |                                                                                                    |                                                                                                    |                                                                                                    |
|                                                                                                    |                                                                                                    |                                                                                                    |                                                                                                    |                                                                                                    |
|                                                                                                    |                                                                                                    |                                                                                                    |                                                                                                    |                                                                                                    |
|                                                                                                    |                                                                                                    |                                                                                                    |                                                                                                    |                                                                                                    |
| ashboard Admin Registration                                                                                                    | s Courses Instru                                                                                                    | uctors Co                                                                                                 | urse Reviews Ongoing Rqmts                                                                                                    | Section Tasks Reports                                                                                                    |
|                                                                                                    |                                                                                                    |                                                                                                    |                                                                                                    |                                                                                                    |
|                                                                                                    |                                                                                                    |                                                                                                    |                                                                                                    |                                                                                                    |
|                                                                                                    |                                                                                                    |                                                                                                    |                                                                                                    |                                                                                                    |
| Narrow your Search                                                                                                    |                                                                                                    |                                                                                                    |                                                                                                    |                                                                                                    |
| Narrow your Search                                                                                                    | Yo                                                                                                    | ou are selec                                                                                              | ting courses for student <u>Caron</u>                                                                                                    | nda Bean. Click to return.                                                                                                    |
| Narrow your Search<br>Y TERM<br>Select Term                                                                                                    | Yo<br>Browse all courses<br>Remember that us                                                                                                    | ou are selects<br>or narrow                                                                               | ting courses for student <u>Caron</u><br>the selections displayed using th<br>search criteria may eliminate al                                                                                                    | <u>nda Bean</u> . Click to return.<br>ne search criteria<br>courses                                                                  |
| Narrow your Search<br>IY TERM<br>Select Term V<br>IY KEYWORD                                                                                                    | Yo<br>Browse all courses<br>Remember that us<br>逾 College Cam                                                                                                    | ou are select<br>s or narrow<br>ing multiple<br>pus 🔎 H                                                   | tting courses for student <u>Caror</u><br>the selections displayed using th<br>search criteria may eliminate al<br>ligh School Online Course                                                                                                    | ada Bean. Click to return.<br>ne search criteria<br>courses<br>e 👼 Regional Center                                                   |
| Narrow your Search<br>Y TERM<br>Select Term<br>Y KEYWORD<br>Enter Keyword(s)                                                                                                    | Yo<br>Browse all courses<br>Remember that us<br>College Cam<br><u>Course</u> Type                                                                                                    | ou are select<br>s or narrow f<br>ing multiple<br>pus T F<br>Subject                                      | ting courses for student <u>Caron</u><br>the selections displayed using ti<br>search criteria may eliminate al<br>liigh School                                                                                                    | nda Bean, Click to return.<br>ne search criteria<br>courses<br>Regional Center<br>College                                            |
| Narrow your Search Y TERM Select Term X KEYWORD Enter Keyword(s) Y COURSE TYPE                                                                                                    | Yo<br>Browse all courses<br>Remember that us<br>College Cam<br>Course Type<br>ACC 121 C                                                                                                    | ou are select<br>s or narrow ing multiple<br>pus 🕋 H<br><u>Subject</u><br>ACC                             | tting courses for student <u>Caror</u><br>the selections displayed using th<br>search criteria may eliminate al<br>ligh School                                                                                                    | nda Bean, Click to return,<br>ne search criteria<br>courses<br>* & Regional Center<br>College<br>MSU                                 |
| Narrow your Search Y TERM Select Term V KetwoRD Enter Keyword(s) Y COURSE TYPE Choose all that apply:                                                                                                    | Yee<br>Browse all courses<br>Remember that us<br>College Cam<br>Acc 121 C<br>AGR 157 C<br>Qurse Vype                                                                                                    | ou are select<br>s or narrow thing multiple<br>pus The hold the select<br><u>Subject</u><br>ACC<br>AGR    | tting courses for student Caror<br>the selections displayed using ti<br>search criteria may eliminate al<br>ligh School  Online Course<br><u>Trite</u><br>Individual Tax Return Prep<br>Principles of Ag Mechanization                                       | nda Bean. Click to return.<br>ne search criteria<br>courses<br>Regional Center<br>College<br>MSU<br>MSU                              |
| Narrow your Search Y TERM Select Term Y KEYWORD Enter Keyword(s) Y COURSE TYPE Choose all that apply: Choose all that apply:                                                                                                    | You<br>Browse all courses<br>Remember that us<br>College Cam<br>Acc 121 C<br>AGR 157 C<br>AGR 157 C                                                                                                    | s or narrow<br>ing multiple<br>pus r + F<br>Subject<br>ACC<br>AGR                                         | tting courses for student Caror<br>the selections displayed using the<br>search criteria may eliminate al<br>ligh School  Course<br>Title<br>Individual Tax Return Prep<br>Principles of Ag Mechanization                                                    | Ada Bean, Click to return.<br>te search criteria<br>courses<br>Regional Center<br>College<br>MSU<br>MSU                              |
| Narrow your Search  Y TERM  Select Term  Y KEYWORD  Enter Keyword(s)  Y COURSE TYPE  Choose all that apply:  College Campus III                                                                                                    | Ye<br>Browse all courses<br>Remember that us<br>Course Type<br>ACC 121 C<br>AGR 157 C<br>AGR 157 C<br>C<br>COURSE Type<br>ACC 121 C<br>COURSE Type<br>C<br>COURSE Type<br>C<br>COURSE Type<br>C<br>COURSE TYPE<br>C<br>COURSE C<br>COURSE C<br>C<br>COURSE C<br>C<br>COURSE C<br>C<br>COURSE C<br>C<br>C<br>C<br>C<br>C<br>C<br>C<br>C<br>C<br>C<br>C<br>C<br>C<br>C<br>C<br>C<br>C<br>C | sor narrow<br>ing multiple<br>pus 🗭 F<br><u>Subject</u><br>ACC<br>AGR                                     | tting courses for student Caror<br>the selections displayed using the<br>search criteria may eliminate al<br>tigh School  Course Title Individual Tax Return Prese Principles of Ag Mechanization Animal Crimese                                             | nda Bean. Click to return.<br>te search criteria<br>courses<br>Regional Center<br>College<br>MSU<br>MSU<br>MSU<br>MSU                |
| Narrow your Search Y TERM Select Term Y KEYWORD Enter Keyword(s) Y COURSE TYPE Choose all that apply: Choose all that apply: Choose all that apply:                                                                                                    | Ye<br>Browse all courses<br>Remember that us<br>College Cam<br>Acc 121 C<br>Acc 121 C<br>Acc 127 C<br>Acc 127 C<br>Acc 127 C<br>Course C                                                                                                    | sor narrow<br>ing multiple<br>pus P H<br><u>Subject</u><br>ACC<br>AGR                                     | tting courses for student Caron<br>the selections displayed using the<br>search criteria may eliminate al<br>tigh School  Contine Course<br>Title<br>Individual Tax Return Prep<br>Principles of Ag Mechanization<br>Animal Science                          | nda Bean. Click to return.<br>te search criteria<br>courses<br>Regional Center<br>College<br>MSU<br>MSU<br>MSU                       |
| Narrow your Search Y TERM Select Term Y KEYWORD Enter Keyword(s) Y COURSE TYPE Choose all that apply: Cholege Campus  Choose all that apply: Cholege Campus  Choose all that apply: Choose all that apply: Choose apply: Choose apply: Cho | Ye<br>Browse all courses<br>Remember that us<br>Course Type<br>ACC 121 ©<br>AGR 157 © .<br>SPN 101 Щ                                                                                                    | ou are select<br>s or narrow<br>ing multiple<br>pus P f<br>Subject<br>ACC<br>AGR<br>AGR<br>SPN            | tting courses for student Caron<br>the selections displayed using the<br>search criteria may eliminate al<br>tigh School  Contine Course<br>Title<br>Principles of Ag Mechanization<br>Animaj Schinge<br>Elementary Spanish 1                                | nda Bean. Click to return.<br>the search criteria<br>courses<br>Regional Center<br>College<br>MSU<br>MSU<br>MSU<br>MSU               |
| Narrow your Search  Y TERM Select Term  KGYWORD Enter Keyword(s)  Coolege Campus fff Choose all that apply: College Campus fff Choose all that apply: College Campus fff Sat Sun                                                                                                    | Yee<br>Browse all courses<br>Remember that us<br>College Cam<br>Course Type<br>ACC 121 C<br>AGR 157 C<br>SPN 101 C<br>SPN 101 C                                                                                                    | ou are select<br>s or narrow<br>ing multiple<br>pus P f<br>Subject<br>ACC<br>AGR<br>AGR<br>SPN<br>Spanish | tting courses for student Caror<br>the selections displayed using th<br>search criteria may eliminate al<br>tigh School  Course<br>Title Principles of Ag Mechanization Animal Schonge Elementary Spanish 1 SPN 101 Lecture + Lab                            | nda Bean. Click to return.<br>the search criteria<br>courses<br>Regional Center<br>College<br>MSU<br>MSU<br>MSU<br>MSU<br>MSU<br>MSU |
| Narrow your Search<br>Y TERM<br>Select Term<br>Y KEYWORD<br>Enter Keyword(s)<br>Y COURSE TYPE<br>Choose all that apply:<br>College Campus<br>Choise all that apply:<br>College Campus<br>Thu   Fri   Sat<br>Sun                                                                                                    | Yee<br>Bernember that us<br>College Cam<br>College Cam<br>Acc 121 C<br>AGR 157 C<br>SPN 101 C<br>SPN 101 C                                                                                                    | s or narrow<br>ing multiple<br>pus r F<br>Subject<br>AGR<br>AGR<br>SPN<br>Spanish                         | tting courses for student Caror<br>the selections displayed using the<br>search criteria may eliminate al<br>ligh School  Course<br>Title Individual Tax Return Prep Principles of Ag Mechanization Animal Schoog Elementary Spanish 1 SPN 101 Lecture + Lab | Ada Bean. Click to return.<br>te search criteria<br>courses<br>Regional Center<br>College<br>MSU<br>MSU<br>MSU<br>MSU<br>MSU<br>MSU  |
| Narrow your Search  Y TERM  Select Term  V KEYWORD  Enter Keyword(s)  Y COURSE TYPE  Choose all that apply: Choose all that apply: Choose | Yee<br>Bernember that us<br>College Cam<br>College Cam<br>ACC 121 C<br>ACC 121 C<br>ACC 121 C<br>ACC 121 C<br>SPN 101 C<br>SPN 101 C                                                                                                    | s or narrow<br>ing multiple<br>pus F F<br>Subject<br>ACC<br>AGR<br>AGR<br>SPN<br>Spanish                  | tting courses for student Caror<br>the selections displayed using ti<br>search criteria may eliminate al<br>ligh School  Course<br>Title Course<br>Title Principles of Ag Mechanization Animal Schenge Elementary Seanish I SPN 101 Lecture + Lab            | Ada Bean, Click to return.<br>the search criteria<br>courses<br>* Regional Center<br>College<br>MSU<br>MSU<br>MSU<br>MSU<br>MSU      |

| Course Detail:                                            | Animal Scie                            | nce 🕮 🖳                                                                       |                                                                               |                                                                              |                                 |               |                     |
|-----------------------------------------------------------|----------------------------------------|-------------------------------------------------------------------------------|-------------------------------------------------------------------------------|------------------------------------------------------------------------------|---------------------------------|---------------|---------------------|
|                                                           |                                        | You are selecti                                                               | ng courses for studen                                                         | t <u>Caronda Bean</u> . Click                                                | to return.                      |               |                     |
| COURS                                                     | SE NUMBER:                             | AGS 101                                                                       |                                                                               |                                                                              |                                 |               |                     |
| COUR                                                      | SE SUBJECT:                            | AGS                                                                           |                                                                               |                                                                              |                                 |               |                     |
|                                                           | CREDITS:                               | 4.0                                                                           |                                                                               |                                                                              |                                 |               |                     |
|                                                           |                                        |                                                                               |                                                                               |                                                                              |                                 |               |                     |
|                                                           | COLLEGE:                               | MSU                                                                           |                                                                               |                                                                              |                                 |               |                     |
| DI                                                        | COLLEGE:<br>ESCRIPTION:                | MSU<br>Introduction to fa<br>reproduction, hea                                | rm animal industries,<br>Ith and products.                                    | breeds, numbers, dist                                                        | ibution, nutritie               | on, heredity, |                     |
| Di<br>Available Section                                   | COLLEGE:<br>ESCRIPTION:                | MSU<br>Introduction to fa<br>reproduction, hea                                | rm animal industries,<br>Ith and products.                                    | breeds, numbers, distr                                                       | ribution, nutritio              | on, heredity, |                     |
| Di<br>Available Section                                   | COLLEGE:<br>ESCRIPTION:<br>ONS<br>Type | MSU<br>Introduction to fa<br>reproduction, hea<br>Instructor                  | rm animal industries,<br>Ith and products.<br>Location                        | breeds, numbers, distr<br>Days/Time                                          | ribution, nutritio<br>Start/End | on, heredity, | Options             |
| Di<br>Available Section<br>Section<br>C101<br>Spring 2020 | COLLEGE:<br>ESCRIPTION:<br>ons<br>Type | MSU<br>Introduction to fa<br>reproduction, hear<br>Instructor<br>Robert Bundy | rm animal industries,<br>ith and products.<br>Location<br>Northwest<br>Campus | breeds, numbers, distr<br>Days/Time<br>M W (Face-to-face)<br>10:00am-11:00am | ibution, nutritio<br>Start/End  | on, heredity, | Options<br>Register |

Click the button under Options (this normally says 'Register' or 'Request Registration' but may be customized to your college).

### All Student Accounts: Status, Reminders (1/2)

DualEnroll now includes a number of tools for Colleges and High Schools to manage students who stall during the initial sign-up process. Access these tools under 'All Student Accounts' on the Students tab.

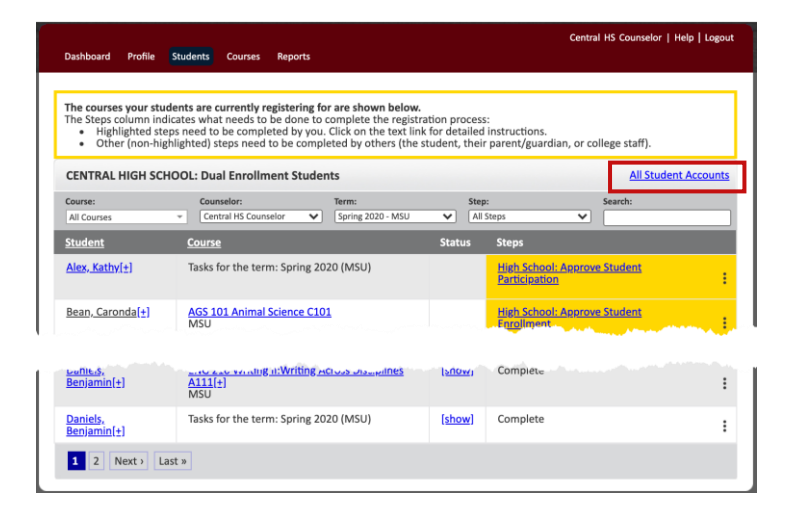

| Dashboard Profile S | tudents Courses Repo | rts                    | c                      | entral HS Counselor   Help   Logout |
|---------------------|----------------------|------------------------|------------------------|-------------------------------------|
| CENTRAL HIGH SCHO   | OL: Students         |                        |                        |                                     |
| First Name:         | Last Name:           | Status: All            | Creation Date (range): | 2020-08-03                          |
| <u>Student</u>      | Status               |                        | Cre                    | ated On                             |
| Alex Astronomy      | DE Acco              | ount Not Yet Confirmed | 11,                    | /13/2019                            |
| Golden West11.26    | Registra             | ation Activity         | 11,                    | /26/2019                            |
| Henry Hill          | Registra             | ation Activity         | 12,                    | /02/2019                            |
| New Student         | Applica              | tion Complete          | 01,                    | /10/2020                            |
| Gail Zehr           | Registra             | ation Activity         | 02,                    | /11/2020                            |
| Ethan Pierce        | Applica              | tion Incomplete        | 02,                    | /15/2020                            |
| Benjamin Daniels    | Registra             | ation Activity         | 03,                    | /19/2020                            |
| Tom Thompson        | DE Acco              | ount Not Yet Confirmed | 05,                    | /06/2020                            |
| Emma Grace          | Registra             | ation Activity         | 05,                    | /06/2020                            |
| Danny Sparks        | Registra             | ation Activity         | 05,                    | /11/2020                            |
| « First < Prev 1    | 2 3 Next > Last »    |                        |                        |                                     |

| Dashboard Profile Students Course | s Reports             |                           | Central HS Counselor   Help   Logout |
|-----------------------------------|-----------------------|---------------------------|--------------------------------------|
| CENTRAL HIGH SCHOOL: Students     |                       |                           |                                      |
|                                   |                       |                           | Creation Date (range):               |
| First Name: Last Name:            | Status:               | All A                     | 2020-08-03                           |
| <u>Student</u>                    | Status                |                           | Created On                           |
| Alex Astronomy                    | DE Account Not Yet Co | All                       | 11/13/2019                           |
| Golden West11.26                  | Registration Activity | Registration<br>Activity  | 11/26/2019                           |
| Henry Hill                        | Registration Activity | No Registration           | 12/02/2019                           |
| Thomas Alcide                     | Registration Activity | DE Account Not            | 12/02/2019                           |
| Central Oregon                    | Registration Activity | Yet Confirmed             | 12/04/2019                           |
| Meredith Goebel                   | Registration Activity | Application<br>Incomplete | 12/09/2019                           |

The system will list all students along with the status of their account. A search bar at the top of the screen will allow you to **search by student name**. You can also search based on a date range for account creation to see only current students . The 'Status' column shows the status of each student's account.

**DE Account Not Yet Confirmed**: Student created a DualEnroll account but has not confirmed it. You can confirm accounts for these students; see below.

**Application Incomplete**: Student confirmed their DE account but did not complete the application process necessary to begin choosing courses.

**Registration Activity**: Student has initiated the registration process for at least one course.

You can filter students by account status. The filter includes an additional option, **'No Registration Activity**' which encompasses both DE Account Not Yet Confirmed and 'Application Incomplete' and is used to initiate reminders to students who haven't yet chosen courses.

### DualEnrell

### All Student Accounts: Status, Reminders (2/2)

Filtering based on 'No Registration Activity' launches a 'Reminder Actions' dropdown which allows you to send a reminder to these students to continue the enrollment process.

|                     |                              |                  | Central HS Counselor   Help   Logout            |
|---------------------|------------------------------|------------------|-------------------------------------------------|
| Dashboard Profile S | tudents Courses Reports      |                  |                                                 |
| CENTRAL HIGH SCHO   | OOL: Students                |                  |                                                 |
|                     |                              | Creatio          | on Date (range):                                |
| First Name:         | Last Name: Status: No Reg    | istration Acti 🔻 | 2020-08-03                                      |
| <u>Student</u>      | Status                       | Created On       | ✓ Reminder Actions                              |
| Janet VP            | Application Incomplete       | 10/30/2019       | send reminders to students with selected status |
| Ethan Rodriguez     | Application Complete         | 11/07/2019       |                                                 |
| Alex Astronomy      | DE Account Not Yet Confirmed | 11/13/2019       |                                                 |
| New Student         | Application Complete         | 01/10/2020       |                                                 |
| Ethan Pierce        | Application Incomplete       | 02/15/2020       |                                                 |
| Tom Thompson        | DE Account Not Yet Confirmed | 05/06/2020       |                                                 |
|                     |                              |                  |                                                 |
|                     |                              |                  |                                                 |
|                     |                              |                  |                                                 |
|                     |                              |                  |                                                 |
|                     |                              |                  |                                                 |

| Dashboard Profil                                                                                          | e Students                                                                                                    | Courses                                      | Central HS Counselor   Help   Logou<br>Reports                                                                                                    |
|----------------------------------------------------------------------------------------------------|----------------------------------------------------------------------------------------------------|----------------------------------------------|----------------------------------------------------------------------------------------------------|
| nd Reminder                                                                                               |                                                                                                    |                                              |                                                                                                    |
| You are about to<br>your own messa                                                                        | send a remin<br>ge, enter it in                                                                                                    | der notifica<br>the box bel                  | tion to all of the students with No Registration Activity status. If you would like to include<br>ow.                                                                                                    |
| Additional Mess                                                                                           | age (Optiona                                                                                                    | I)                                           |                                                                                                    |
| Enter a custom r                                                                                          | nessage you                                                                                                    | would like                                   |                                                                                                    |
| Email and SMS/<br>Dear <student-<br>You have begue<br/>process or regis<br/>account login n</student-<br> | fext Mesage<br>name>,<br>n the process<br>stered for any<br>ame is: <stud< th=""><th>of registerir<br/>courses. Sig<br/>lent-email@</th><th>ng for courses at <college> through DualEnroll.com. So far, you have not completed the<br/>gn in to your account at <url> to complete the process and register for courses. Your<br/>example.com&gt;.</url></college></th></stud<> | of registerir<br>courses. Sig<br>lent-email@ | ng for courses at <college> through DualEnroll.com. So far, you have not completed the<br/>gn in to your account at <url> to complete the process and register for courses. Your<br/>example.com&gt;.</url></college> |
| Back                                                                                                    |                                                                                                    |                                              | SEND                                                                                                    |

The system will show the standard notification for your college and allow you to include additional custom reminder language. When you click 'Send' the reminder language will be sent to all students without registration activity by email and text message.

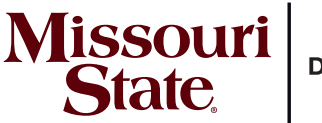

DUAL CREDIT

# FREE AND REDUCED LUNCH DUAL CREDIT SCHOLARSHIP

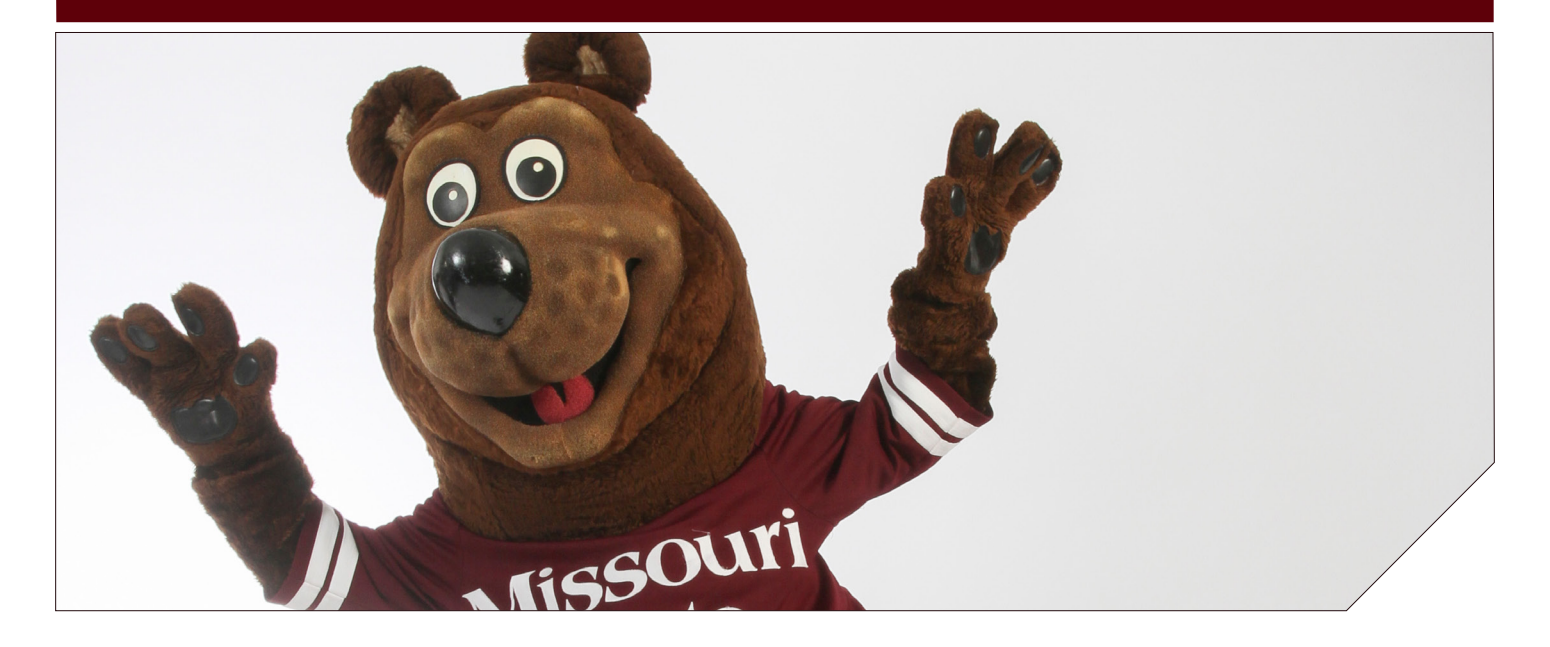

If you qualify for the Federal free and reduced lunches at your high school, you are eligible for a dual credit scholarship.

#### VALUE

Receive up to six credit hours of dual credit per semester at no charge to you. This scholarship is available to students at all of our public partnering schools. The school will verify student eligibility and the parent/guardian will select FRL as their payment option when consenting for the course.

#### QUALIFICATIONS

- Be enrolled in one of the qualifying schools or programs.
- Qualify for free or reduced lunches.
- Have at least a 3.0 high school Grade Point Average.
- Meet course prerequisites, if applicable, to enroll in a class.

There is no additional application for this scholarship. Parents or guardians will select the FRL payment option when they consent for their child to be enrolled into the course within the normal registration process.

DualCredit.MissouriState.edu/freetuition

FIND OUT WHICH COURSES ARE OFFERED AT YOUR SCHOOL DualCredit.MissouriState.edu

CONTACT US DualCredit.MissouriState.edu 417-836-3254 | 877-678-2005

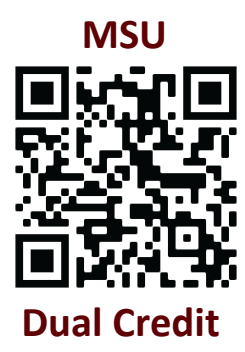

BECOME A BEAR IN HIGH SCHOOL!

Save money and time. Earn college credit while you're in high school through MSU dual credit. Dual credit is an affordable option for starting on your bachelor's degree and building a ollege transcript. Ready to learn more about starting college

GET A HEAD Start on Your future

MAKE YOUR

MENT

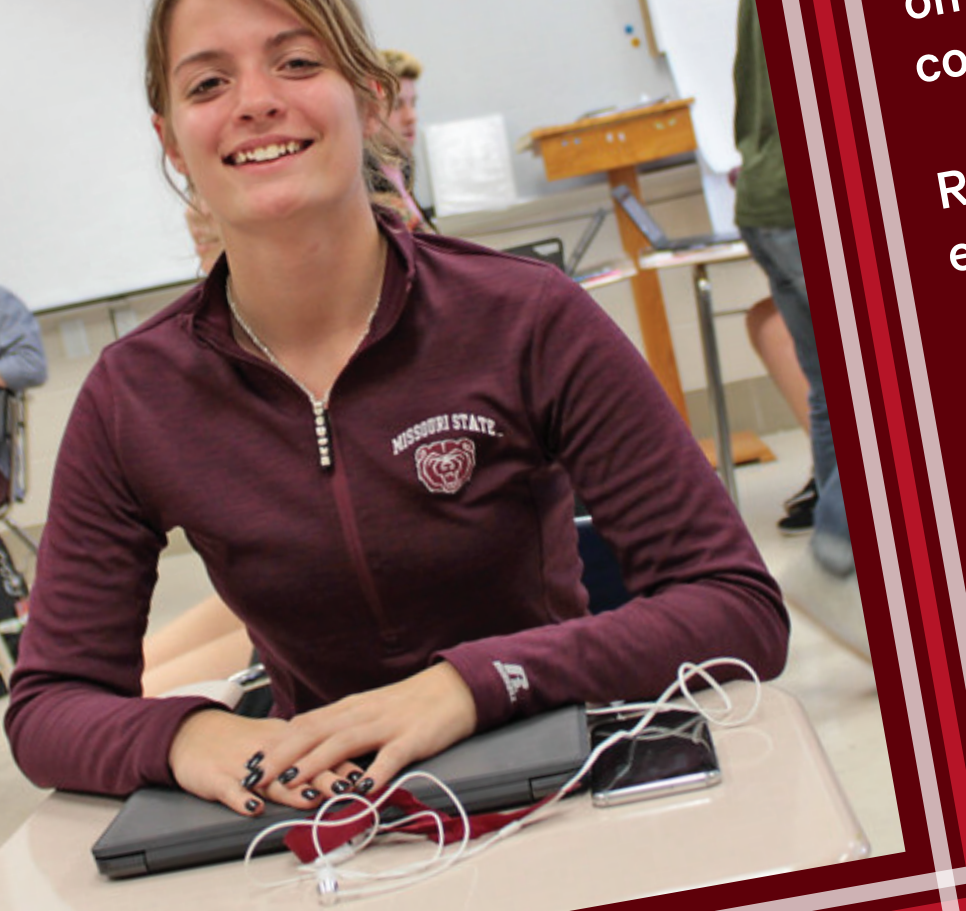

Ready to learning early? Scan the QR code. Missouries States DUAL CREDIT

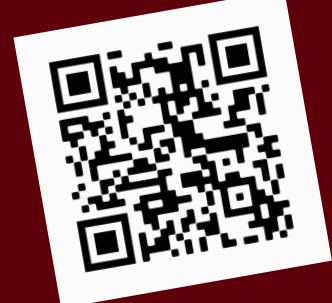

State